## Návod na připojení do zaměstnanecké VPN

<u>Upozornění:</u> VPN funguje pouze na doménových, CITS spravovaných zařízeních. Pokud nemáte nainstalovaného Cisco AnyConnect Secure Mobility Client, ozvěte se vašemu technikovi nebo použijte servicedesk.upce.cz

Pokud Cisco klienta máte nainstalovaného, postupujte podle následujících bodů.

 V nabídce start vyhledejte program Cisco AnyConnect Secure Mobility Client a klikněte na otevřít.

| <b>Vše</b> Aplikace Dokumenty Web Další <del>v</del>   | ··· ×                                                                                                    |
|--------------------------------------------------------|----------------------------------------------------------------------------------------------------|
| Nejlepší shoda                                         |                                                                                                    |
| Cisco AnyConnect Secure Mobility<br>Client<br>Aplikace | <b>(</b>                                                                                                    |
| Prohledat web                                          | Cisco AnyConnect Secure Mobility Client                                                                                              |
| 🔎 cis - Zobrazit webové výsledky 📏                     | Aplikace                                                                                                    |
|                                                        | □ Otevřít   □ Spustit jako správce   □ Otevřít umístění souboru   -⇔ Připnout na Start   → Připnout na hlavní panel   □ Odinstalovat |
| 2 cisco AnyConnect Secure Mobility Client              |                                                                                                    |

 Po spuštění Cisco klienta zadejte do textového pole vpn.upce.cz/VPNZAMESTNANCI a stiskněte Connect.

POZOR, je důležité dodržet velká písmena u VPNZAMESTNANCI

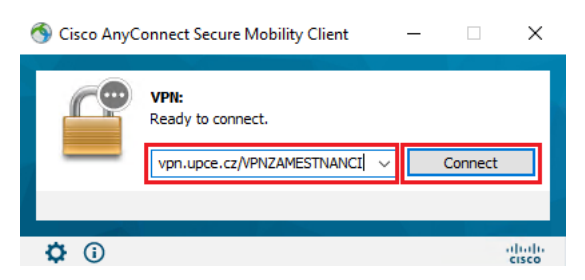

3. Přihlaste se svým platným NetID: jjppxxxx@upce.cz a heslem

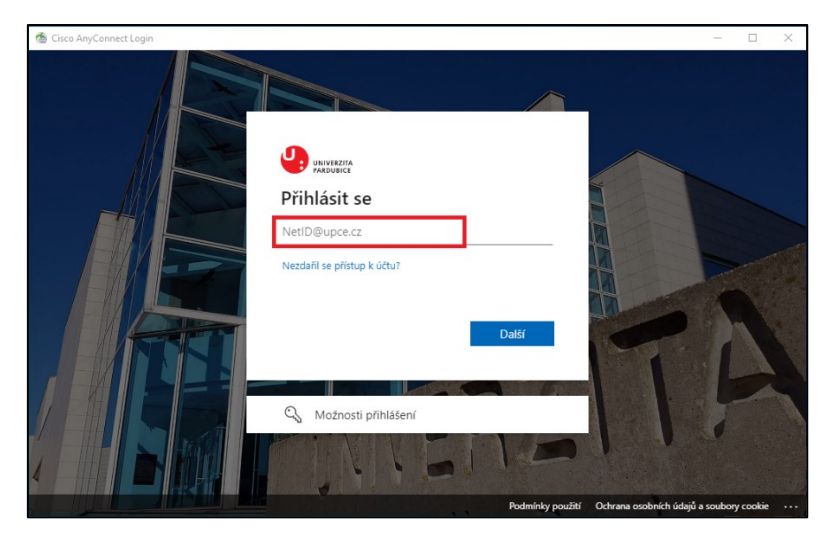

- 4. Nyní byste měli vidět úspěšné připojení k VPN.
  - Dokud uvidíte na ikoně i příznak zámku, jen VPN aktivní
  - Pokud byste se od VPN potřebovali odpojit, tak na ikonu klikněte pravým tlačítkem a dejte disconnect

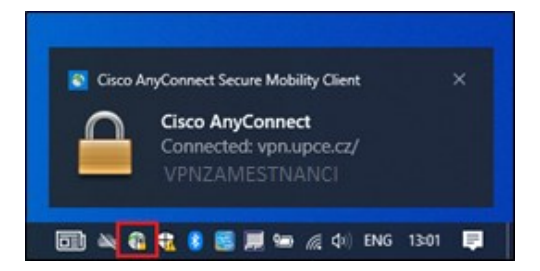